# 令和7年度東京都エシカル消費普及啓発推進 事業助成 オンライン申請ガイド (Jグランツ)

### 令和7年4月

### 東京都生活文化局

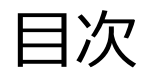

| ■ Jグランツとは             | •••••P. 3  |
|-----------------------|------------|
| ■ 手続きの流れ              | •••••P. 4  |
| ■ 助成金の検索              | •••••P. 5  |
| ■ 交付申請                | •••••P. 7  |
| ■ 交付決定通知書の受け取り        | ••••P.12   |
| ■ 交付決定後に変更等があった場合の手続き | •••P.13    |
| ■ 実績報告                | •••P.15    |
| ■ 交付額確定通知書の受け取り       | •••P.17    |
| ■ 事業の完了               | •••P.18    |
| ■ 個別の連絡事項             | •••P.19    |
| ■ 留意事項                | ••••P. 2 0 |

]グランツとは

**Jグランツとは** Jグランツホームページ  $\Rightarrow$  <u>https://www.jgrants-portal.go.jp/</u>

- デジタル庁が運営する補助金の電子申請システムです。
- 国や地方公共団体の各種補助事業で利用することができます。
- Jグランツから申請を行うためには「gBizID(GビズID)」を取得する必要があります。

⇒GビズIDの申請時に本人確認を行うため、印鑑不要で各種手続きが可能です。

※交付申請を郵送で行う場合は、各様式に押印が必要になります。

### gBizIDの取得

gBizID $\pi$ - $\Delta$ <sup>*n*</sup>- $\vartheta$  ⇒ <u>https://gbiz-id.go.jp/top/</u>

- 1つのID・パスワードで、様々な行政サービスにログインできるサービスです。
- gBizIDのアカウントにはいくつか種類がありますが、gBizIDプライムのアカウントが必要です。
- ・ gBizIDプライムのアカウント発行には、2週間ほど時間がかかります。

手続きの流れ

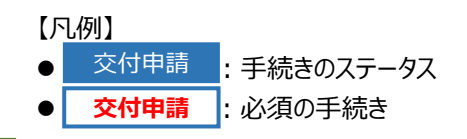

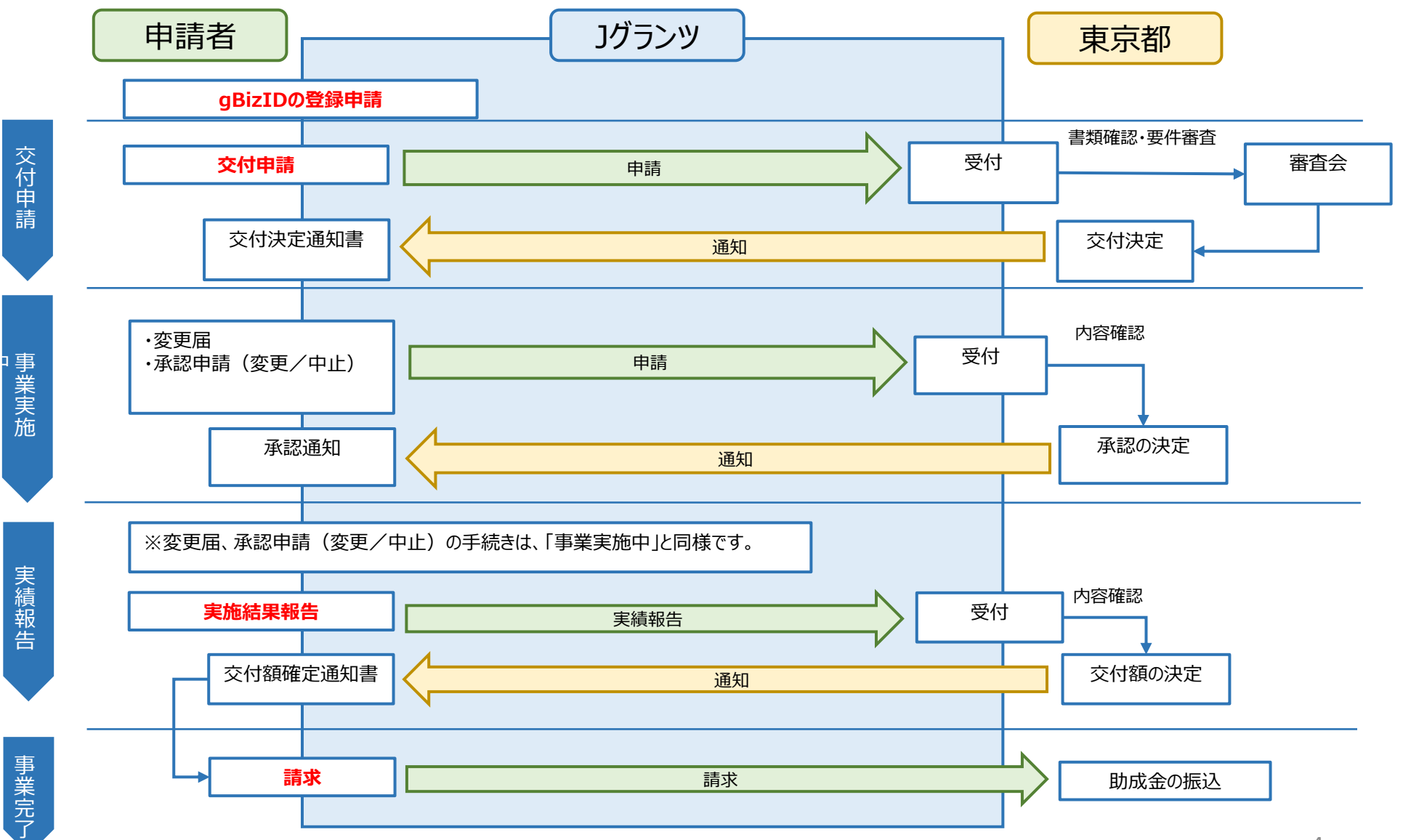

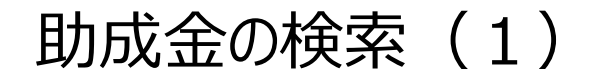

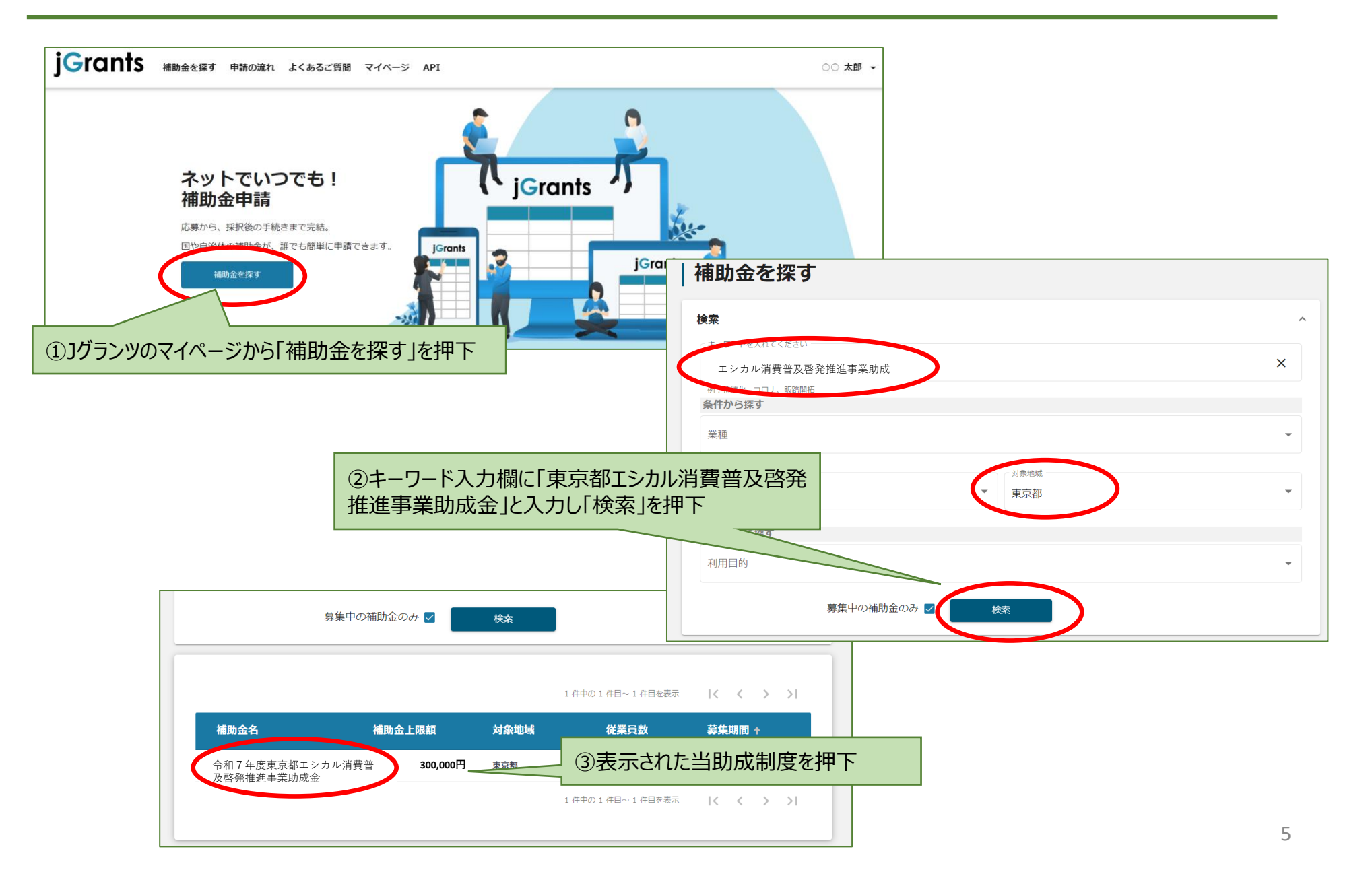

助成金の検索(2)

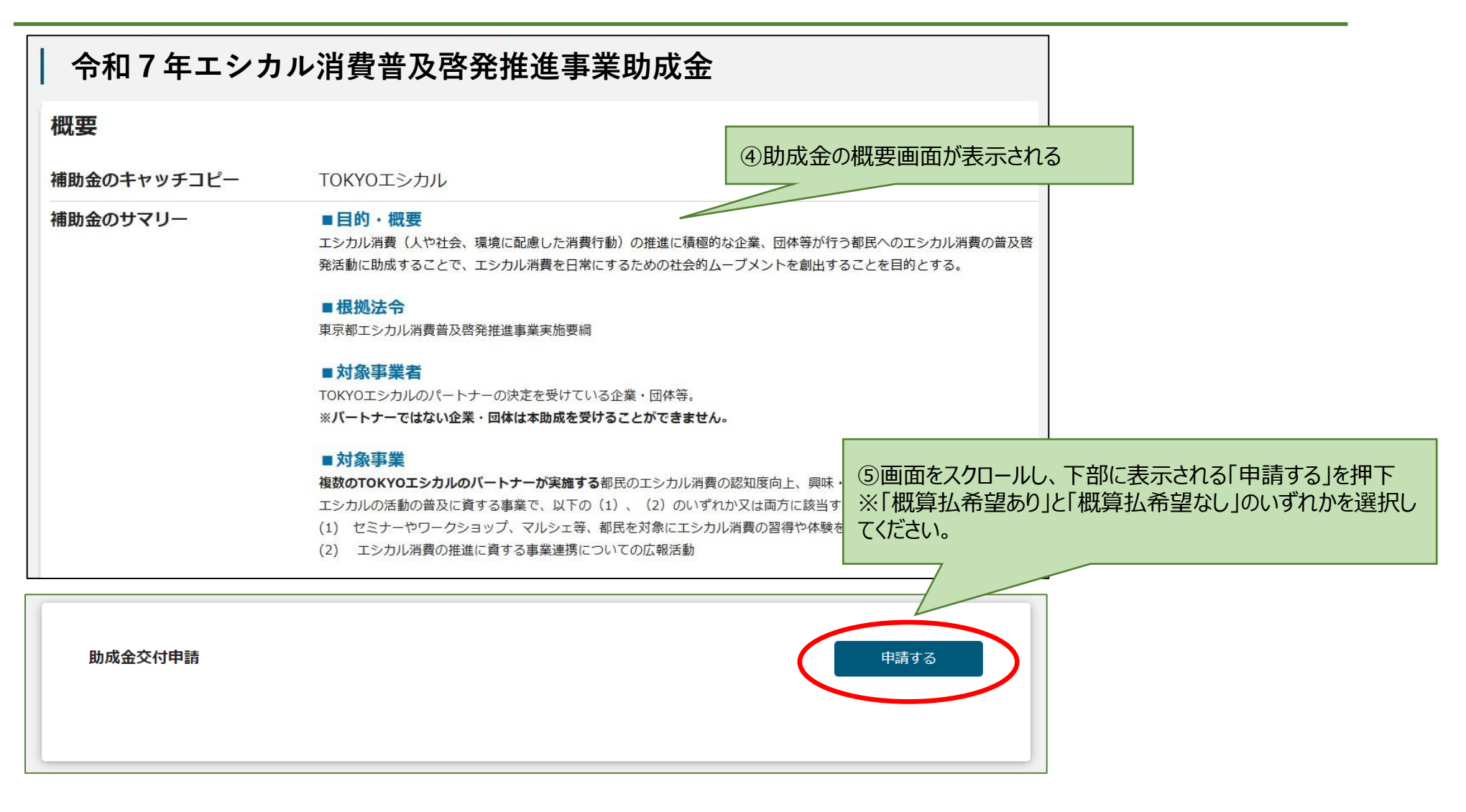

# 交付申請(1)

| 申請                                                     |                                         |                                                                              |                |
|--------------------------------------------------------|-----------------------------------------|------------------------------------------------------------------------------|----------------|
| 申請先情報                                                  |                                         | ①助成金の申請画面が表示される                                                              |                |
| 補助金名     令和7年度東京都エシカル消費普       申請フォーム名     交付申請        | 及啓発推進事業助成金                              |                                                                              |                |
| 1. 事業者基本情報<br>GビズID等の事業者情報がプレ入力されています。空欄があればごス<br>平平形態 | 2.申請担当者の連絡先<br>GビズIDアカウント利用者情報がプレ入力されてい | ます。必要に応じて修正ください。                                                             | ^              |
| 個人事業主                                                  | · 連絡先郵使费号<br>1638001                    | · 速絡先住所 (都道府県)<br><b>東京都</b>                                                 | •              |
| (東) A2/ 屋号<br>(助成テスト用                                  | - 連絡先住所(市区町村)<br>新宿区                    | 連絡先住所(南地等)<br>西新宿2-8-1                                                       |                |
| 本社所在地/印鑑登録証明書住所(都道府県)<br>東京都                           | 連絡先住所 (建物名等)                            | ②[1, 事業者基本情報]と[2, 申請担当者の通                                                    | 車絡先しには、        |
| 本社所在地/印織登線証明菁住所(南地等)<br>西新宿 2 - 8 - 1                  | 会社部署名/部署名                               | GビズID等の情報が入力されているため、記載内容<br>※ GビズIDの登録情報が変更になった場合は、必ず<br>更手続きを行った上で修正してください。 | を確認<br>ずGビズID変 |
| 代表者名/個人事業主氏名 (姓)<br>〇〇                                 | 2 担当者氏名(姓)                              | (GビスIDホームページ⇒ <u>https://gbiz-id.go.jp</u>                                   | <u>/top/</u> ) |
| 代表者役職                                                  | 連絡先電話番号                                 | 担当者メールアドレス<br>@member.metro.tokyo.jp                                         |                |
|                                                        |                                         |                                                                              |                |

# 交付申請(2)

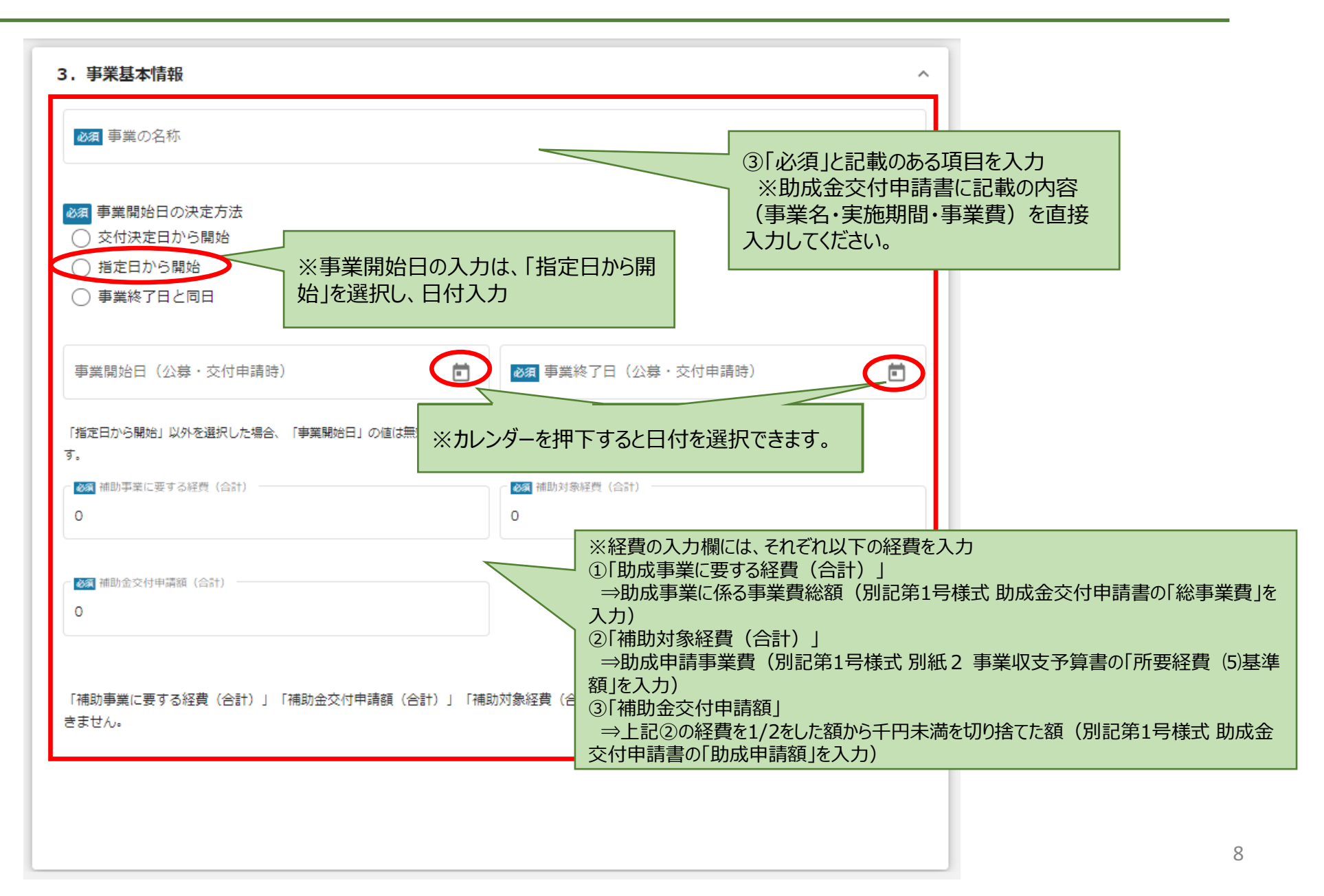

# 交付申請(3)

| 4. 様式アップロード             |                  |                                       | Â                     |                                                          |  |
|-------------------------|------------------|---------------------------------------|-----------------------|----------------------------------------------------------|--|
| <b>必須</b> 助成金交付申請書      | ファイルを選択          | <b>Ø須</b> 申請団体調書                      | ファイルを選択               |                                                          |  |
| <b>必須</b> 事業収支予算書       | ファイルを選択          | <b>23項</b> 哲約書                        | ファイルを選択               | ④「ファイルを選択」を押下し、申請書類をアップロード<br>※「必須」の申請書類は必ずアップロードしてください。 |  |
| 5. 事業に関する添付資料           |                  |                                       | ^                     |                                                          |  |
| ※事業に関する添付資料をアップロートしてくたさ | てい。 ファイルか 彼 数になる | る場合は、ZIP形式でもアップロートできます。<br>経費に関する根拠資料 | (最大16MBまで)<br>ファイルを選択 |                                                          |  |
| 事業計画に関する補足説明資料          | ファイルを選択          |                                       | ※アップロード<br>(1)分割したF   | の形式は、<br>PDFファイル等をZIPファイルにまとめてアップロード                     |  |
| 6.団体に関する添付資料            |                  |                                       | (2)一つのPD<br>のどちらでも構   | Fファイルにまとめてアッフロード<br>いません。                                |  |
| ※団体に関する添付資料をアップロードしてくだる | さい。ファイルが複数になる    | る場合は、ZIP形式でもアップロードできます。               | (最大16MBまで)            |                                                          |  |
| ◎ 企業・団体等の概要がわかる資料       | ファイルを選択          | 227 企業・団体の組織図、役員・会員名簿                 | ファイルを選択               |                                                          |  |
| <b>必須</b> 法人税確定申告書の写し   | ファイルを選択          | <b>237</b> 登記簿謄本(履歷事項全部証明書)           | ファイルを選択               |                                                          |  |
| 心濁 印鑑登录証明書              | ファイルを選択          |                                       |                       |                                                          |  |
|                         |                  |                                       |                       |                                                          |  |

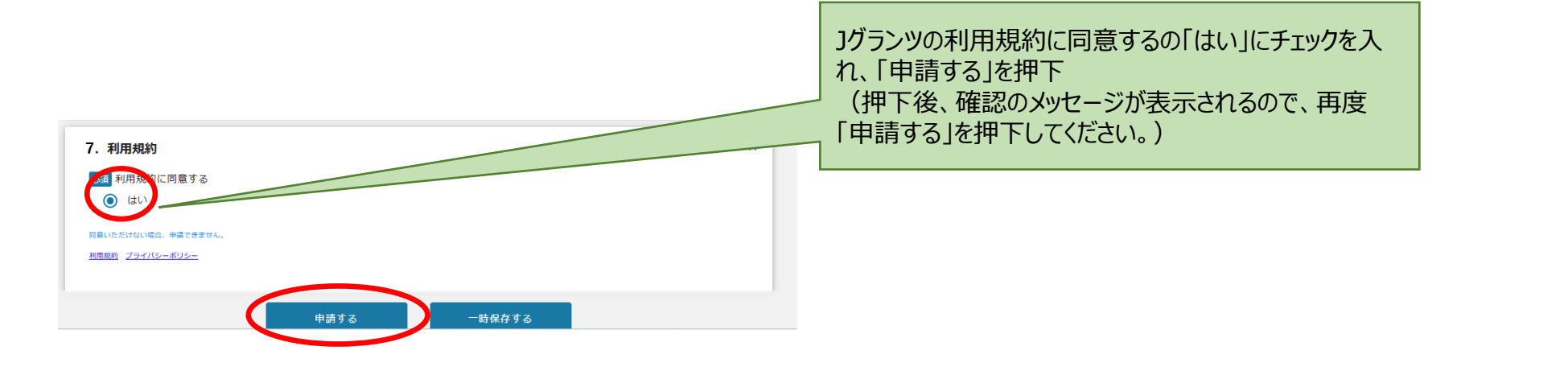

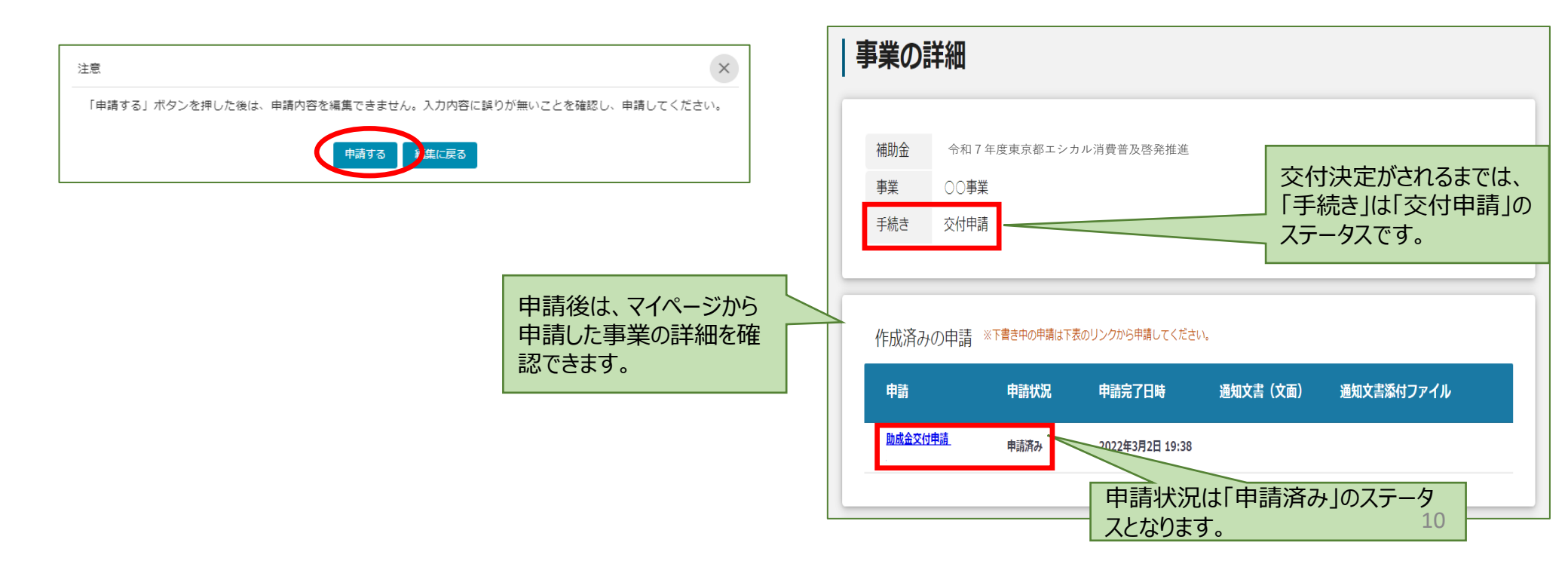

## 交付申請(5)~差し戻し対応~

#### 申請書類に不備や誤りがあった場合は、事務局から差し戻しをします。 申請資料の修正や追加資料のアップロードなど、前ページまでの流れで再度申請してください。

| 申請      | 申請状況 申請完了日時 通知文書(文面) 通知文書添付ファイル                                                              |
|---------|----------------------------------------------------------------------------------------------|
| 助成金交付申請 | <sub>差戻し対応中</sub> 差し戻しがあった場合、申請状況は「差戻し対応中」となります。                                             |
|         |                                                                                              |
|         | こちらは jGrants 事務局です。<br>下記の申請が「差戻し対応中」になりました。<br>予記の申請が「差戻し対応中」になりました。                        |
|         | <ul> <li>補助金名: 令和7年度東京都エシカル消費普及啓発推進事業助成金</li> <li>事業名称:○○事業</li> <li>提出申請:助成金交付申請</li> </ul> |
|         | 以下の URL より、詳細をご確認ください。<br>〇事業の状況を確認する場合:<br><u>https://mnt</u>                               |
|         | ○提出した内容を確認する場合:                                                                              |

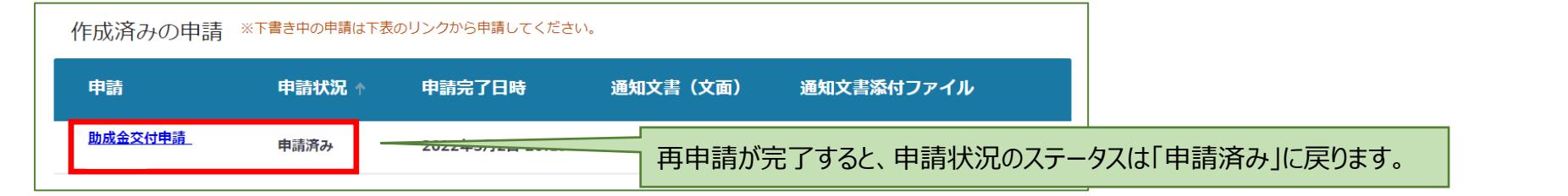

## 交付決定通知書の受け取り

|   | 事業の詳細                                             |                     |                          |                |            |                        |
|---|---------------------------------------------------|---------------------|--------------------------|----------------|------------|------------------------|
|   | 補助金     令和74       事業     〇〇事業       手続き     事業実施 | F度東京都エシナ<br>中       | コル消費普及啓発推進調              | 事業助成           | 交付決定後、手続きは | 「事業実施中」のステータスになります。    |
| Ē | 作成済みの申請 *<br>申請                                   | ※下書き中の申請は下書<br>申請状況 | のリンクから申請してください<br>申請完了日時 | 》。<br>通知文書(文面) | 通知文書添付ファイル |                        |
|   | 助成金交付甲績                                           | 採択通知済み              | 2022年3月15日 17:11         |                | 「文面表示」     | を押下すると、交付決定通知書が表示されます。 |
|   | 要求・命令一覧                                           |                     |                          |                |            |                        |
|   | 要求・命令                                             | 状態                  | 通知日時                     | 通知文書(文面)       | 通知文書条付ファイル |                        |

#### <参考:自動送信メールの例>

| こちらは jGrants 事務局です。             |                                   |
|---------------------------------|-----------------------------------|
| 下記の申請が「採択通知済み」になりました。           | 登録したメールアドレス宛に左記の内容のメールが自動で送信されます。 |
| 補助金名: 令和7年度東京都エシカル消費普及啓発推進事業助成金 |                                   |
| 事業名称:○○事業                       |                                   |
| 提出申請:助成金交付申請                    |                                   |
|                                 |                                   |
|                                 |                                   |
| 以下の URL より、詳細をご確認ください。          |                                   |
| ○事業の状況を確認する場合:                  |                                   |
| https://                        |                                   |
|                                 |                                   |
| │○提出した内容を確認する場合:                |                                   |
| https://mnt-                    |                                   |
|                                 |                                   |

### 交付決定後に変更等があった場合の手続き(1)

交付決定後(手続きステータス:事業実施中)に、以下の手続きが可能となります。 申請内容に変更が生じた場合などにそれぞれ手続きをしてください。 ※「助成事業内容の変更届」、「助成事業の内容変更等に関する承認申請」及び「助成事業の中止(廃止)に関する承認申請」は、 必要に応じて都度申請することができます。 ※申請に当たっては、事前に担当課へ相談し、手続きについて確認してください。

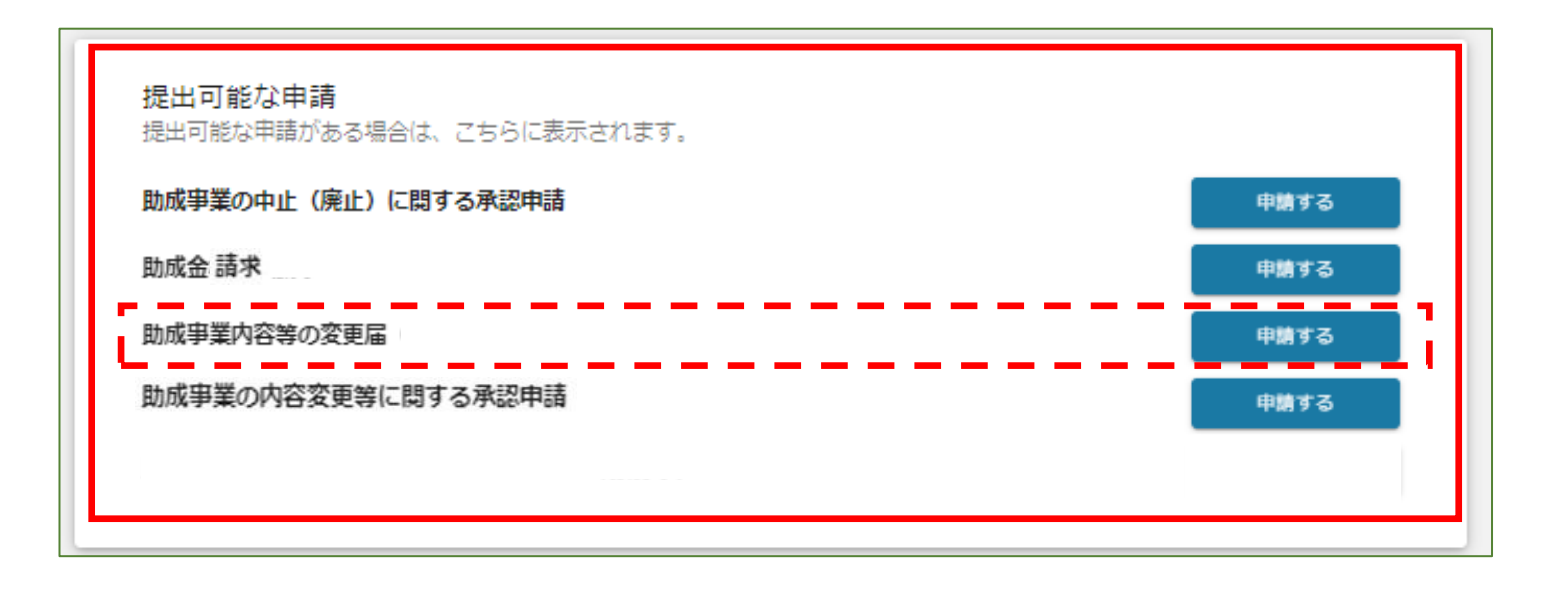

### 交付決定後に変更等があった場合の手続き(2)

#### <例>変更届を申請する場合

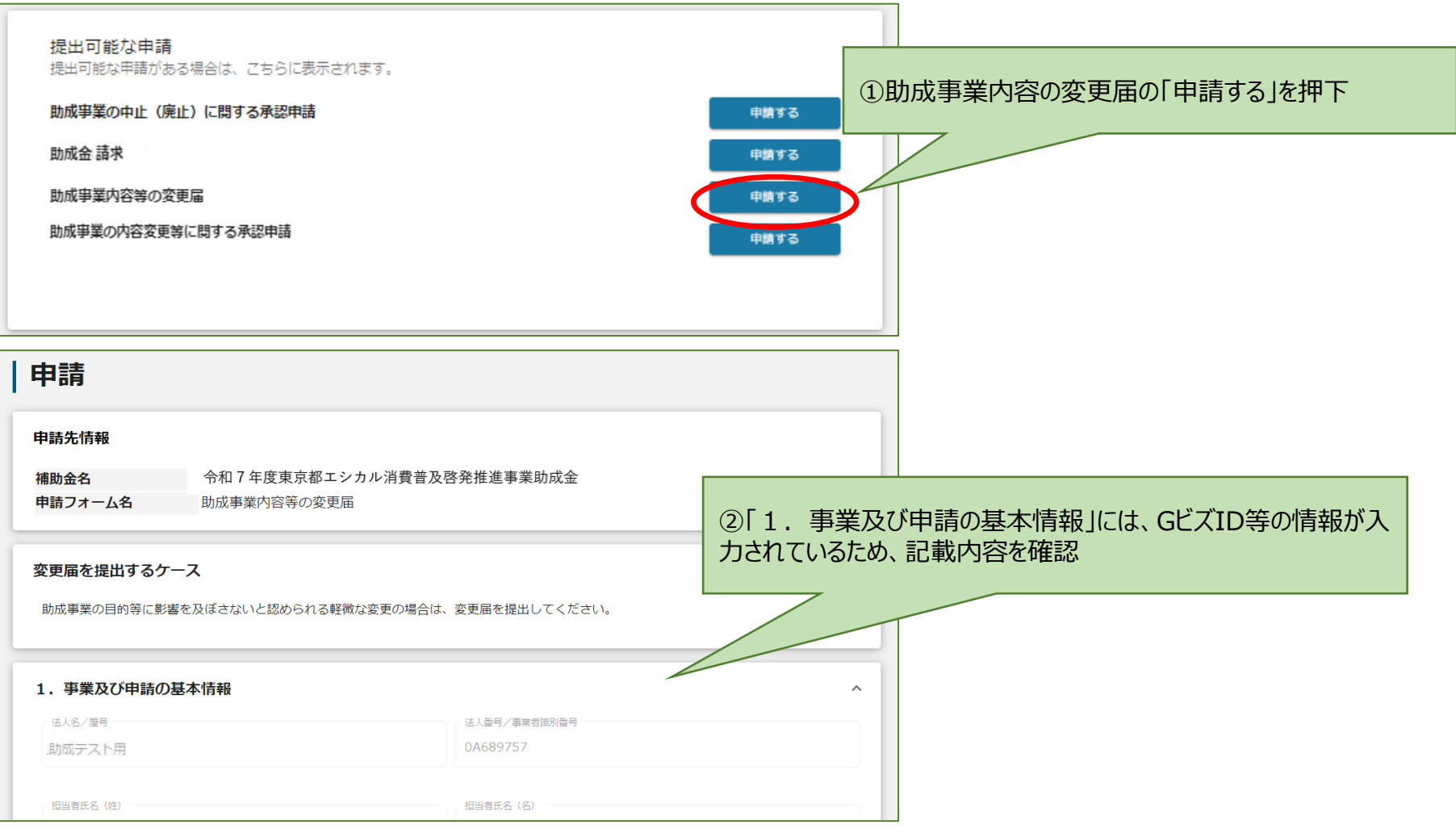

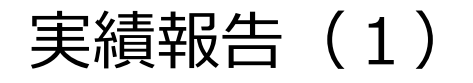

#### 「実績報告」のステータスでは、以下の手続きを申請することができます。

※「助成事業内容等の変更届」、「助成事業の内容変更等に関する承認申請」及び「助成事業の中止(廃止)に関する承認申請」は、 実施結果報告の提出後は申請できなくなります。

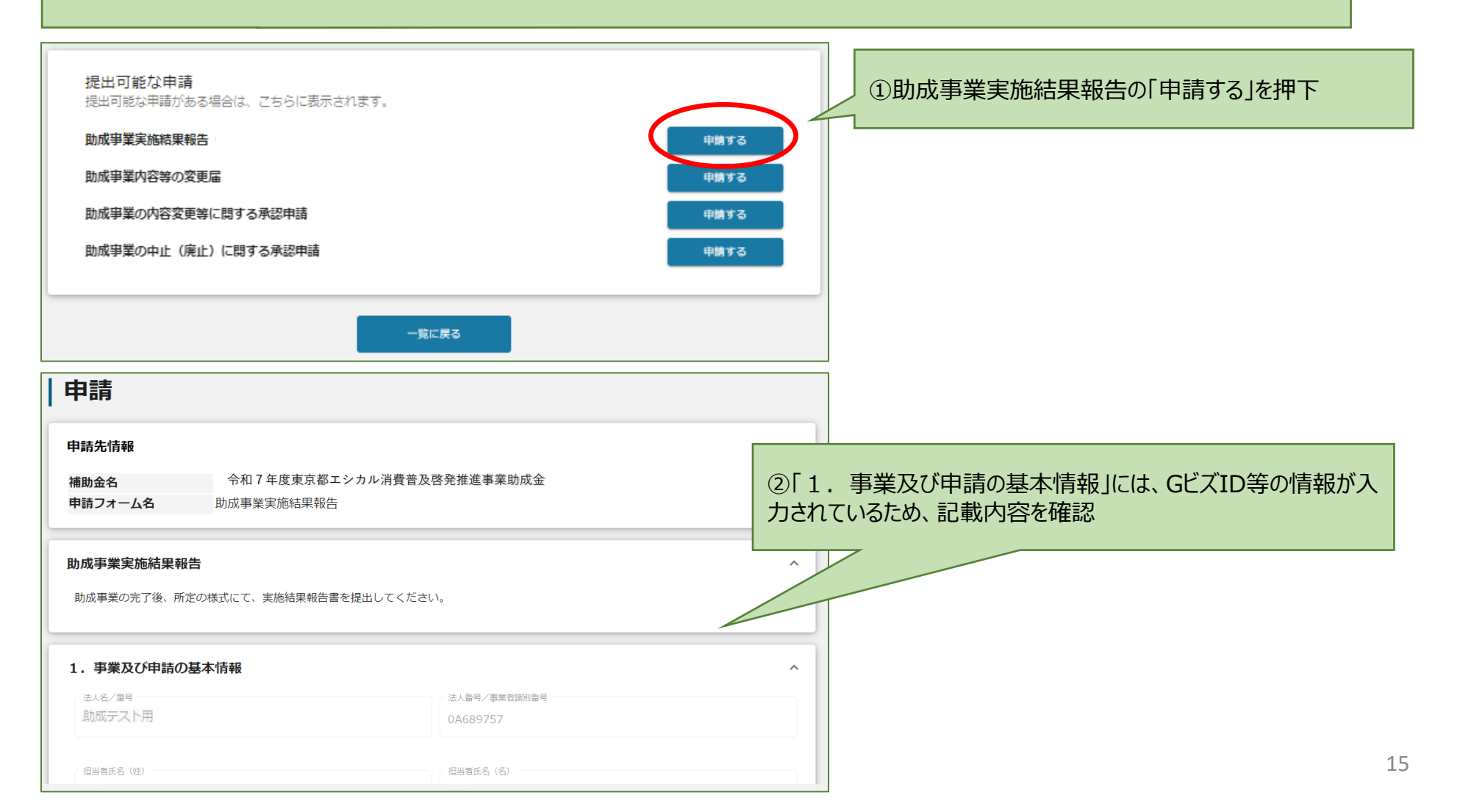

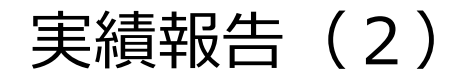

| 2. 報告書アップロード                                                                           |                                                    |
|----------------------------------------------------------------------------------------|----------------------------------------------------|
| 必須 助成事業実施結果報告書                                                                         | (ファイルを選択」を押下し、書類をアップロード                            |
|                                                                                        | ※1必須」の書類は必すアッフロードしてくたさい。その他の書類は必要に応じてアップロードしてください。 |
| 必須 事業収支決算書                                                                             |                                                    |
| ▶ 交払整理一覧表                                                                              | ファイルを選択                                            |
|                                                                                        | ※アップロードの形式は                                        |
| 3. 添付資料                                                                                | (1)分割したPDFファイル等をZIPファイルにまとめてアップロード                 |
| ※支出のうち、助成対象となる経費の支出について、証拠資料(原則:領収書)をアップロードしてください。ファイル<br>ZIP形式でもアップロードできます。(最大16MBまで) | が複数になる場合は、(2)一つのPDFファイルにまとめてアップロードのどちらでも構いません。     |
| 必須 経費支出の証拠資料                                                                           | ファイルを選択                                            |
| ※人件費、謝礼の支出がある場合は、助成事業実施に係る人員・講師等の名簿及び出勤簿・従事時間等勤務実<br>務状況報告書等)を提出してください。                | 績のわかる資料(勤                                          |
| 出勤簿、勤務状況報告書等                                                                           | 4. 備考 ^                                            |
|                                                                                        | 備考                                                 |
| 事業に関する付属資料(成果物等)                                                                       | 0 / 5000                                           |
|                                                                                        |                                                    |
|                                                                                        | 5.確認事項     ^                                       |
|                                                                                        | □ はい<br>※未提出の計画変更等がある場合は、先に変更届等を提出ください。            |
|                                                                                        |                                                    |
| ④ 確認事項のⅠはい」にナエックを入れ、Ⅰ 申請する」を押ト<br>※実施結果報告の提出までに申請内容に変更が生じた場合                           | 申請する<br>一時保存する                                     |
| 必ず実施結果報告前に変更届等を提出してください。                                                               | 16                                                 |

## 交付額確定通知書の受け取り

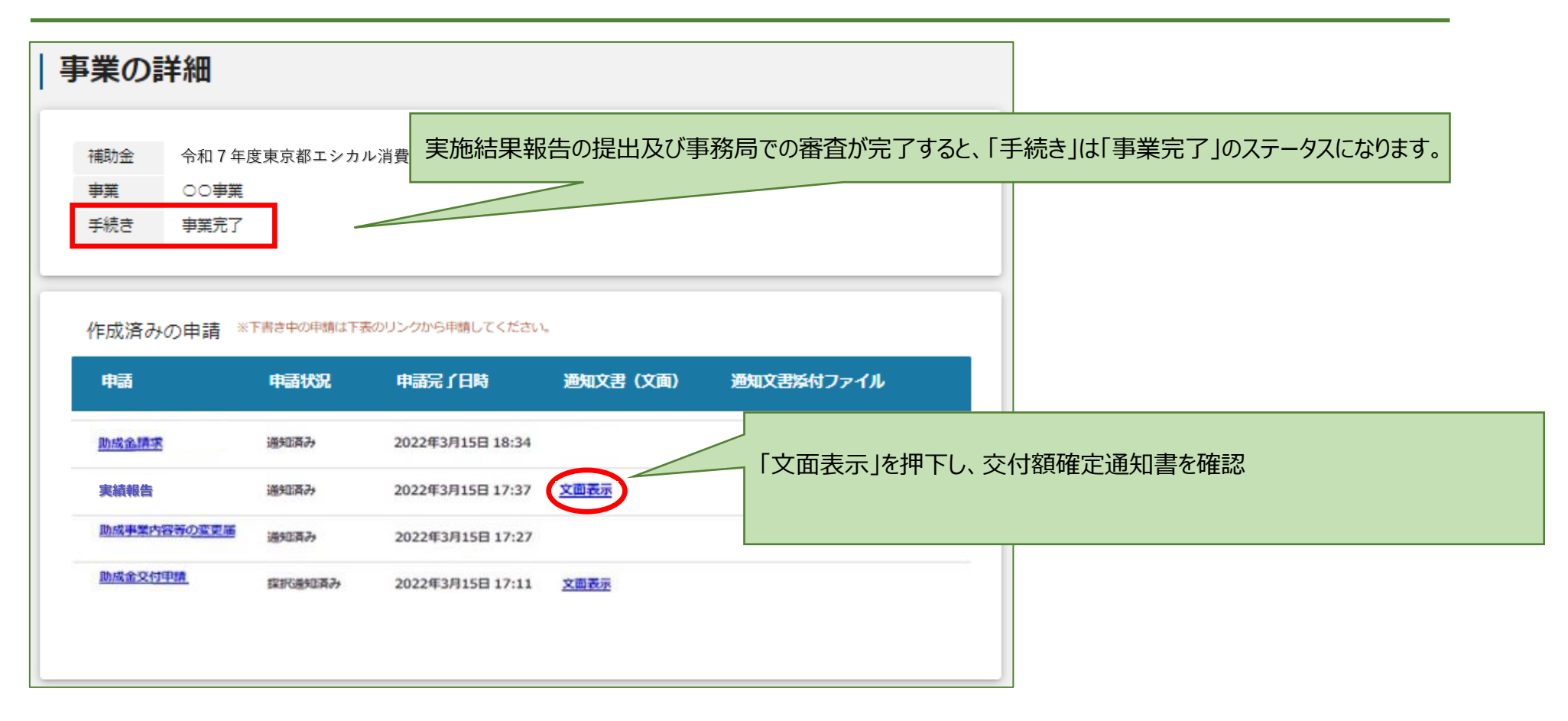

## 事業の完了

| ヨ | 事業の詳細                                                                                                    |                     |                                   |                  |            |                                  |
|---|----------------------------------------------------------------------------------------------------|---------------------|-----------------------------------|------------------|------------|----------------------------------|
|   | 補助金     令和7年度東京都エシカル消費普及啓発推進事業助成金       事業     ○○事業       手続き     事業完了                                                                                                    |                     |                                   |                  |            |                                  |
|   | 作成済みの申請 *                                                                                                    | 下書き中の申請は下表          | のリンクから申請してください。<br>申請完 <b>了日時</b> | <b>海知文</b> 尹(文面) | 海知文書送付ファイル |                                  |
| ' | 助成金寶來                                                                                                    | 通知済み                | 2022年3月15日 18:34                  |                  |            |                                  |
|   | 実績報告                                                                                                    | 通知済み                | 2022年3月15日 17:37                  | 文面表示             |            |                                  |
|   | 助成事業内容等の変更漏                                                                                                    | 递知酒み                | 2022年3月15日 17:27                  |                  |            |                                  |
|   | 助成金文行申請                                                                                                    | 採択通知資み              | 2022年3月15日 17:11                  | 文面表示             |            |                                  |
|   | 동무리와가中급                                                                                                    |                     |                                   |                  | マイページの事業詳細 | 画面を下部にスクロールし、提出可能な申請欄に表示がないことを確認 |
|   | 2日11月20日<br>1月11日<br>1月111日<br>1月111日<br>1月111日<br>1月111日 | 용 <u>습は</u> , 건5613 | <u>長示されます。</u><br>一覧に戻る           |                  |            |                                  |
|   |                                                                                                    |                     |                                   |                  | ※本助成におけ    | る手続きは全て完了です。                     |

#### 事業遂行中に個別の連絡事項がある場合には「事業者からの連絡事項」から連絡できます

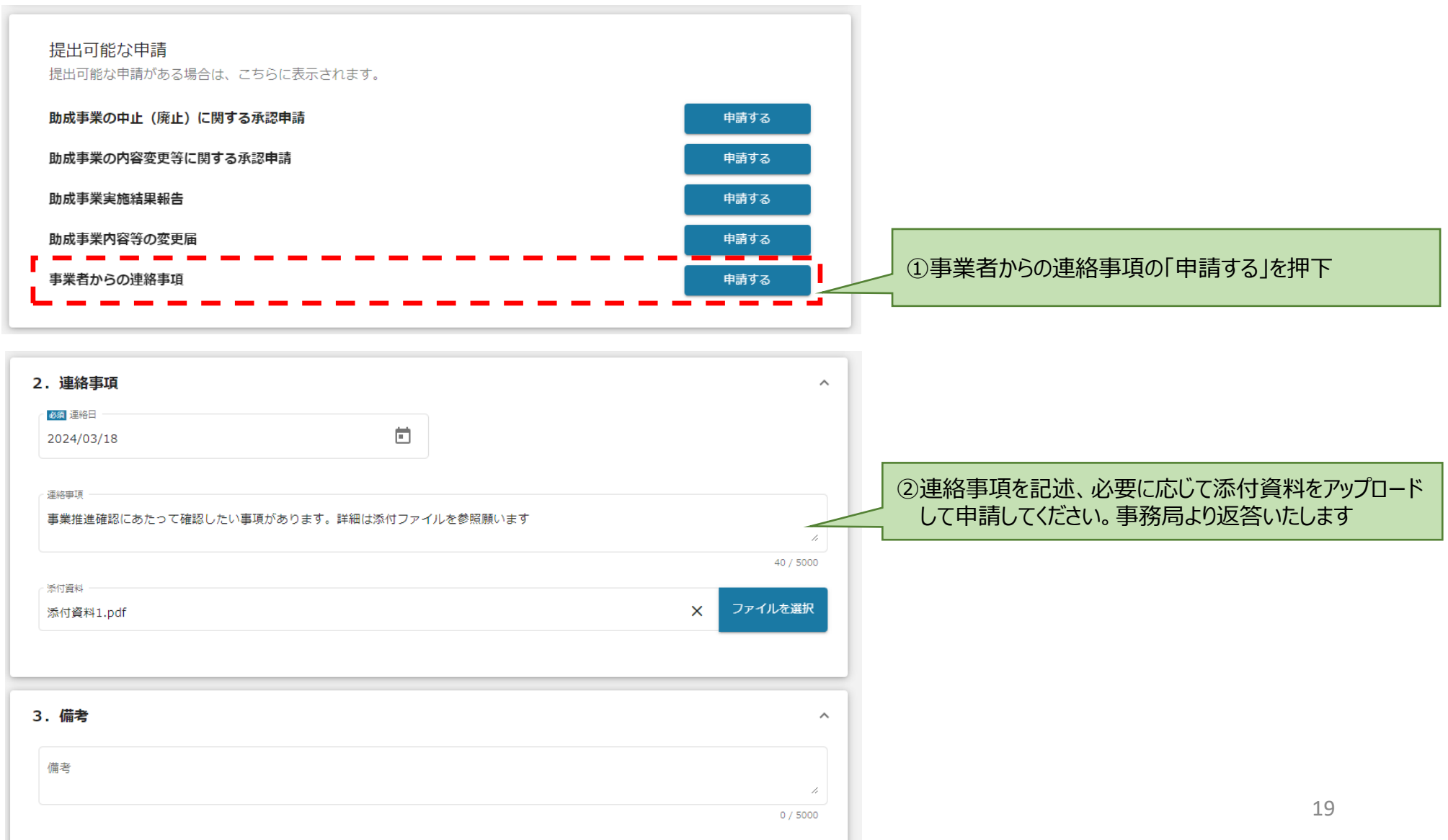

留意事項

#### ◆ 申請方法の変更について

本助成への申請をJグランツから行った場合でも、助成事業の実施中に提出する報告書や変更届等を紙での提出に変更することができます。

※紙での提出に変更する場合は、提出書類への代表者印の押印及び印鑑証明書の提出が必要になります。

#### ◆ メールの自動送信について

提出された書類を事務局で審査しJグランツ上で処理を行うと、登録されているメールアドレス宛にメールが自動送信されます。 ※都から通知書の送付がない手続き(変更届の受理など)の場合でも、メールには「下記の申請が『通知済み』になりました。」と 記載されます。

<参考:自動送信メールの例>

| 提出申請:助成事業      | 内容等の変更届              |
|----------------|----------------------|
| 事業名称:○○事業      |                      |
| 補助金名: 令和7年度    | 東京都エシカル消費普及啓発推進事業助成金 |
|                |                      |
| 下記の申請が「通知      | 済み」になりました。           |
| こちらは jGrants 事 | 務局です。                |
|                |                      |